## 如何註冊 Turnitin

先到成功大學的電子資源查詢系統:<u>https://research.lib.ncku.edu.tw/</u> (路徑:<u>成功大學圖書館→常用連結或崑巖醫學圖書分館→電子資源</u>皆可找到)

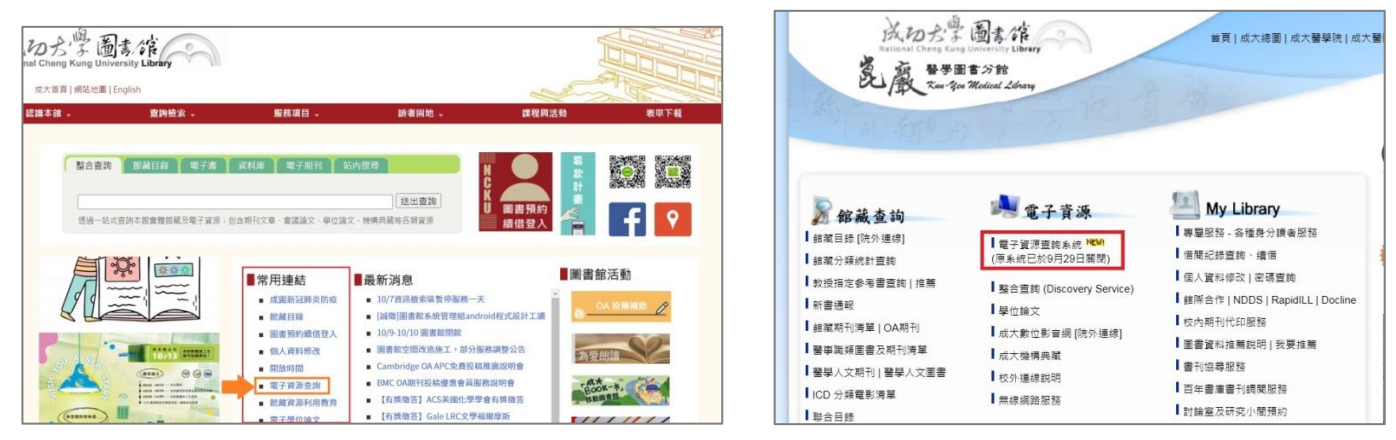

## 進入電子資源查詢系統後,在搜尋欄裡,輸入 Turnitin

| 電子資源查詢系統<br>E-Resources Gateway |                 |                              |                             |                                 |                             |      |           |      |
|---------------------------------|-----------------|------------------------------|-----------------------------|---------------------------------|-----------------------------|------|-----------|------|
| 資料庫                             | 清單              | 電子期刊清單                       | 電子書                         | 醫學資源                            | 書目管理軟體                      | 資源探索 | 講習課程      | 我的資源 |
|                                 | 電子<br>資源<br>資料業 | ご資源目録 電子<br>第名稱<br>領型:○資料庫 ( | 書 資源<br>v Turm<br>つ 電子 Turm | 深索<br>輸入關鍋<br>itin<br>itin論文原創性 | <mark>建字→查詢</mark><br>:比對系統 |      | 查詢<br>進階查 | 言句   |

| 1. Turnitin論文原創性比對系統 <b>●</b>                                                                                                    |                        |
|----------------------------------------------------------------------------------------------------|------------------------|
| <ul> <li>· 資料填型:資料庫</li> <li>· 連線範圍: Web 版</li> <li>· 備註: 1.款進員工生個人上傳比對文稿,請務必參照<u>turnitin快速操作指面</u>註冊「turnitin學生帳號」; 救師申請<br/><u>開課教師申請「turnitin課程帳號」</u>。</li> </ul> | 開設課程供學生繳交作業,請點選        |
| 2.因應研究生學位考試細則變更(尚待教務處正式公布),請參考本學期教育訓練課程,或線上觀看先前教                                                                                                    | <b>톀訓練課程錄影</b>         |
| 3.加入課程的帳密或是舊課程過期欲加入新課程的帳密請點選「帳密資訊」                                                                                                    |                        |
| 4.Turnitin不支援使用IE瀏覽器,請改用其他瀏覽器。                                                                                                    |                        |
| 問題通報 帳密資訊 簡介>                                                                                                    | ♥ 457 ゅ 19 ● 302 日友善列印 |

|                                                                                                    | 使用者名稱:                                                                                                    |                          |                  |
|----------------------------------------------------------------------------------------------------|----------------------------------------------------------------------------------------------------|--------------------------|------------------|
|                                                                                                    | 帳號:                                                                                                    |                          |                  |
|                                                                                                    | 密碼:                                                                                                    |                          |                  |
|                                                                                                    | 密碼:                                                                                                    |                          |                  |
|                                                                                                    | 登入/Login                                                                                                    | Guest使用者登入               |                  |
| 本系統提供讀者在單一檢索介面,查詢、瀏覽及這<br><b>認證方式:</b>                                                                                                    | 重結使用多元化的館藏資料庫、電子<br>1                                                                                                    | 書、電子期刊及網路資源,並提供線上        | 個人化服務,便捷讀者使用電子資源 |
| 本系統提供讀者在單一檢索介面,直詢、瀏覽及述<br>認證方式:<br>• 經驗密碼面「韓基書物系统、個」4.5%較为經驗                                                                                                    | ■結使用多元化的館藏資料庫、電子1                                                                                                    | 書、電子期刊及網路資源,並提供線上        | 個人化服務,便捷讀者使用電子資源 |
| 本系統提供讀者在單一檢索介面,查詢、瀏覽及這<br>認證方式:<br>• 碱號密碼與「諸褔查詢系統」個人化服務之帳號<br>(1) 帳號: 歌職員證或學生證之證號。<br>(2) 奈連:「前禁吉物系统。個人化服務之密運                                                                                                    | 曲結使用多元化的館藏資料庫、電子4<br><b>紫密碼相同。</b>                                                                                                    | 書、電子期刊及網路資源,並提供線上        | 個人化服務,便捷讀者使用電子資源 |
| 本系統提供讀者在單一檢索介面,查詢、瀏覽及並<br>認證方式:<br>, 鹹號密碼與「儲藏直詢系統」個人化服務之帳號<br>(1) 帳號:教職員證或學生證之證號。<br>(2) 它碼:「館藏直詢系統」個人化服務之密碼<br>忘記密碼或要更改密碼,詳見成功入口                                                                                          | 曲結使用多元化的館藏資料庫、電子4<br><b>就密碼相同。</b><br>▪                                                                                                    | 書、電子期刊及網路資源,並提供線上        | 個人化服務,便捷讀者使用電子資源 |
| 本系統提供讀者在單一檢索介面,查詢、瀏覽及並<br>總體方式:<br>• 帳號密碼與「館藏直詢系統」個人化服務之帳製<br>(1) 帳號:教職員證或學生證之證號。<br>(2) 密碼:「館藏直詢系統」個人化服務之密碼<br>忘記密碼或要更改密碼,詳見成功入口<br>• 本校附設醫院同仁<br>(1) 帳帳:"總]證證能前加4編()                                                     | 曲結使用多元化的館藏資料庫、電子↓<br>魚 <b>密碼相同。</b><br>・                                                                                                    | 着、電子項刊及網路資源,並提供線上        | 個人化服務,便捷讀者使用電子資源 |
| 本系統提供讀者在單一檢索介面,查詢、瀏覽及過<br>認識方式:<br>• 緘號密碼與「館藏直詢系統」個人化服務之帳號<br>(1) 帳號: 敦闌員證或學生證之證號。<br>(2) 密碼:「館藏直詢系統」個人化服務之密碼<br>忘記密碼或要更改密碼,詳見成功入口<br>• 本校附設醫院同仁<br>(1) 帳號:識別證號前加4碼0<br>(2) 密碼預設值:[負分證]後4碼+【生日】後4                          | <ul> <li>#結使用多元化的館藏資料庫、電子1</li> <li># (1)</li> <li># (1)</li></ul> | 書、電子期刊及網路資源,並提供線上        | 個人化服務,便捷讀者使用電子資源 |
| 本系統提供讀者在單一檢索介面,查詢、瀏覽及到<br>認證方式:<br>• 紙號審碼與"餘藏宣誇系統」個人化服務之帳號<br>(1) 帳號:教職員證或學生證之證號。<br>(2) 密碼: 「館藏直詢系統」個人化服務之密碼<br>忘記密碼或要更改密碼,詳見成功入口<br>• 本校附設醫院同仁<br>(1) 帳號識別證號前加4碼0<br>(2) 密碼預設值:[身分證]後4碼+【生日】後4<br>修改密碼或 忘記密碼<br>4882548  | ■結使用多元化的館藏資料庫、電子4<br><b>\$88碼相同。</b><br>-<br>-<br>-                                                                                                    | <b>者、電子期刊及網路資源,並提供線上</b> | 個人化服務,便捷讀者使用電子資源 |
| 本系統提供讀者在單一檢索介面,查詢、瀏覽及到<br>認證方式:<br>• 報號審碼與"館藏畫詢系統」個人化服務之報號<br>(1) 帳號: 敦職員證或學生證之證號。<br>(2) 密碼: 「館藏書詢系統」個人化服務之密碼<br>忘記密碼或要更改密碼,詳見成功入口<br>• 本校附設醫院同仁<br>(1) 帳號:識別證號前加4碼0<br>(2) 密碼預設值:【身分證】後4碼+【生日】後4<br>修改密碼或忘記密碼<br>相關注意事項: | ■結使用多元化的館藏資料庫、電子4<br><b>\$1800萬間の</b> 。<br><br><br>                                                                                                    | <b>著、電子期刊及網路資源,並提供線上</b> | 個人化服務,便捷讀者使用電子資源 |

- 下方的課程名稱與有效期限是提供給使用「學生版」帳號使用的,用臨醫中心專案申請帳號的人員,等圖書館通知已完成開通帳號,直接連到系統去登入使用即可。
- 2. 若有教職身分且在指導學生論文時已經有教師版帳號,無需再申請。

| 首頁 / 帳密資訊                                                                |
|--------------------------------------------------------------------------|
| Turnitin論文原創性比對系統 ☑ ←皆可連結到系统                                             |
| 帳密資訊                                                                     |
| 請點選此超連結 → → <mark>Turnitin論文原創性比對系統</mark> 開啟Turnitin系統網頁                |
| 課程名稱與有效期限(yy/mm/dd):                                                     |
| Class ID 課程代碼:                                                           |
| Enrollment password 註冊密碼:<br>一般使用者註冊與上傳教學請務必先行參考完整圖文說明的: <b>學生快速操作指南</b> |

登入帳號後如何使用?

| 所有課程 1     | 加入頓戶(助教)                                |    |             |             |    |    |         |          |
|------------|-----------------------------------------|----|-------------|-------------|----|----|---------|----------|
| 現在檢視: HOME |                                         |    |             |             |    |    |         |          |
| 關於此頁       |                                         |    |             |             |    |    |         |          |
| 這定心情等教師的自  | 員。欽建亚一室課程,點選添增課程的選導。欽艱不課程的作美和又稱,點選課程名稱。 |    |             |             |    |    | 請點新增記   | 课程       |
| 醫學院 &      | 醫院                                      |    |             |             |    |    | +       | 新増課程     |
|            |                                         |    |             |             |    | 所有 | 課程 過期課程 | 開啟課程     |
| 課程代碼       | 課程名稱                                    | 狀態 | 開始日期        | 結束日期        | 統計 | 编辑 | 複製      | 删除       |
| 27435955   | 2021年論文獎勵申請審核                           | 餃用 | 2020年12月02日 | 2022年12月31日 |    | 0  | 6       | <u> </u> |
| 27452160   | 論文檔案上傳測試                                | 啟用 | 2020年12月03日 | 2021年06月07日 |    | 0  | 6       | 1        |
| 27451235   | 2020年論文獎勵申請審核 🔶 段落                      | 敵用 | 2020年12月03日 | 2021年12月31日 | al | 0  |         |          |

| 建立新課程                                 |                    |  |  |  |  |  |  |  |  |
|---------------------------------------|--------------------|--|--|--|--|--|--|--|--|
| 是創建類別,請輸入類別名和類別註冊鍵。按一下「提交」將課程添加至您的主頁。 |                    |  |  |  |  |  |  |  |  |
| 課程設置                                  |                    |  |  |  |  |  |  |  |  |
| * 課程類型                                | 標準                 |  |  |  |  |  |  |  |  |
| * 課程名稱                                | 自行命名               |  |  |  |  |  |  |  |  |
| * 註冊密鑰                                | 訂員工號               |  |  |  |  |  |  |  |  |
| * 學科領域                                | 請選「醫學/護理/健康科學」     |  |  |  |  |  |  |  |  |
| * 學生年級                                | 請選「職業與技術」          |  |  |  |  |  |  |  |  |
| 課程開始日期                                |                    |  |  |  |  |  |  |  |  |
| * 課程截止日期                              | 2021年06月07日 爸的時間即可 |  |  |  |  |  |  |  |  |
|                                       | 取消 提交              |  |  |  |  |  |  |  |  |

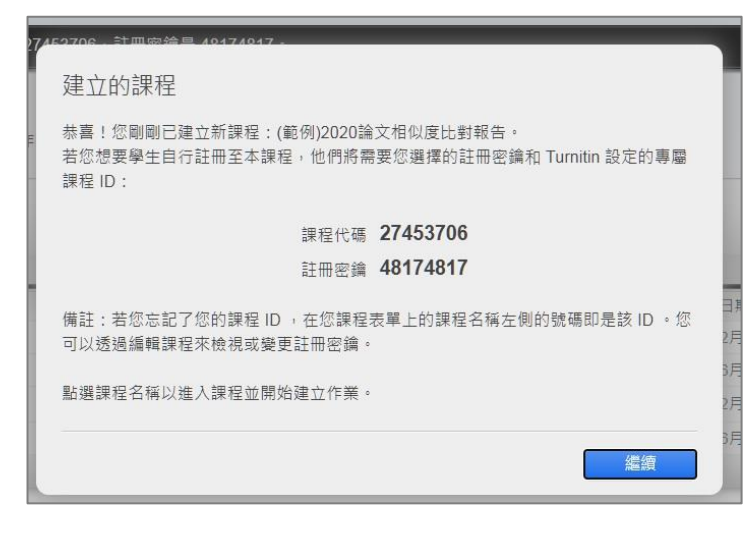

| 醫學院 & 醫院 |                              |    |             |             |    |    |         |         |  |
|----------|------------------------------|----|-------------|-------------|----|----|---------|---------|--|
|          |                              |    |             |             |    | 所有 | 课程 過期課程 | 開啟課程    |  |
| 課程代碼     | 課程名稱                         | 狀態 | 開始日期        | 結束日期        | 统計 | 緟輯 | 複製      | 删除      |  |
| 27435955 | 2021年論文獎勵申請審核                | 啟用 | 2020年12月02日 | 2022年12月31日 |    | 0  | 6       | 1       |  |
| 27452160 | 論文檔案上傳測試                     | 啟用 | 2020年12月03日 | 2021年06月07日 | -  | 0  | 6       | <b></b> |  |
| 27451235 | 2020年論文獎勵申請審核 🔮 段落           | 啟用 | 2020年12月03日 | 2021年12月31日 |    | 0  |         | 1       |  |
| 27453706 | (範例)2020論文相似度比對報告 → 點選剛開立的課程 | 敞用 | 2020年12月04日 | 2021年06月07日 | el | 0  |         | Ċ       |  |

| 現在檢視: 首頁 > (範例)2020論文相似度比對朝                            | 服告                |                          |                    |                              |          |
|--------------------------------------------------------|-------------------|--------------------------|--------------------|------------------------------|----------|
| 關於此頁<br>這是您的課程主頁。點選 \"添加作業\" 按鈕以                       | 以添加作業至您的課程主頁。點選一個 | 作業的 \"檢視\" 按鈕以檢視作業收件匣以及日 | 日被提交至作業的提交物件・您可以藉由 | 點選在作業的\"更多動作\" 選單內的\"提交\" 選項 | 提交物件。    |
| (範例)2020論文相似度<br><sup>課程主頁   QUICKMARK BREAKDOWN</sup> | 要比對報告             |                          |                    |                              | 【╋ 添加作業】 |
| 開始                                                     | 到期                | 發表                       | 狀態                 | 功能                           |          |
| 在您或您的學生可以繳交文稿之前,請先建                                    | 1立新的作業檔。          |                          |                    |                              |          |

| _                                             | _   | -           |      |      |       |    |            | -   |     |  |
|-----------------------------------------------|-----|-------------|------|------|-------|----|------------|-----|-----|--|
| 作業標題 <b>3 自行输入</b>                            | 開始日 | 明 🕜         | 在125 | 304日 | P     | 20 |            |     |     |  |
| <ul> <li>僅允許 Turnitin 可以檢查相似度的檔案類型</li> </ul> | 在   | 19 ~        | ]:[  | 37 ~ | ]     |    |            |     |     |  |
| ● 允許任何文檔類型 ∂                                  | 截止日 | 明 🕐<br>2020 | 年12月 | 月31日 | Ê     | ĥ  | <u>ज</u> ८ | 人跳到 | 下一年 |  |
|                                               | 在   | <<          |      | 202  | 1年 1月 | •  |            | 6   |     |  |
| 請點開,做其他進階設定                                   | -   | E           |      |      | Ξ     | 四  | 五          | 六   |     |  |
| 〒 進階設定                                        |     | 27          | 28   | 29   |       | 31 | 1          | 2   |     |  |
|                                               |     | 3           | 4    | 5    | 6     | 7  | 8          | 9   |     |  |
|                                               |     | 10          | 11   | 12   | 13    | 14 | 15         | 16  |     |  |
|                                               |     | 17          | 18   | 19   | 20    | 21 | 22         | 23  |     |  |
|                                               |     | 24          | 25   | 26   | 27    | 28 | 29         | 30  |     |  |

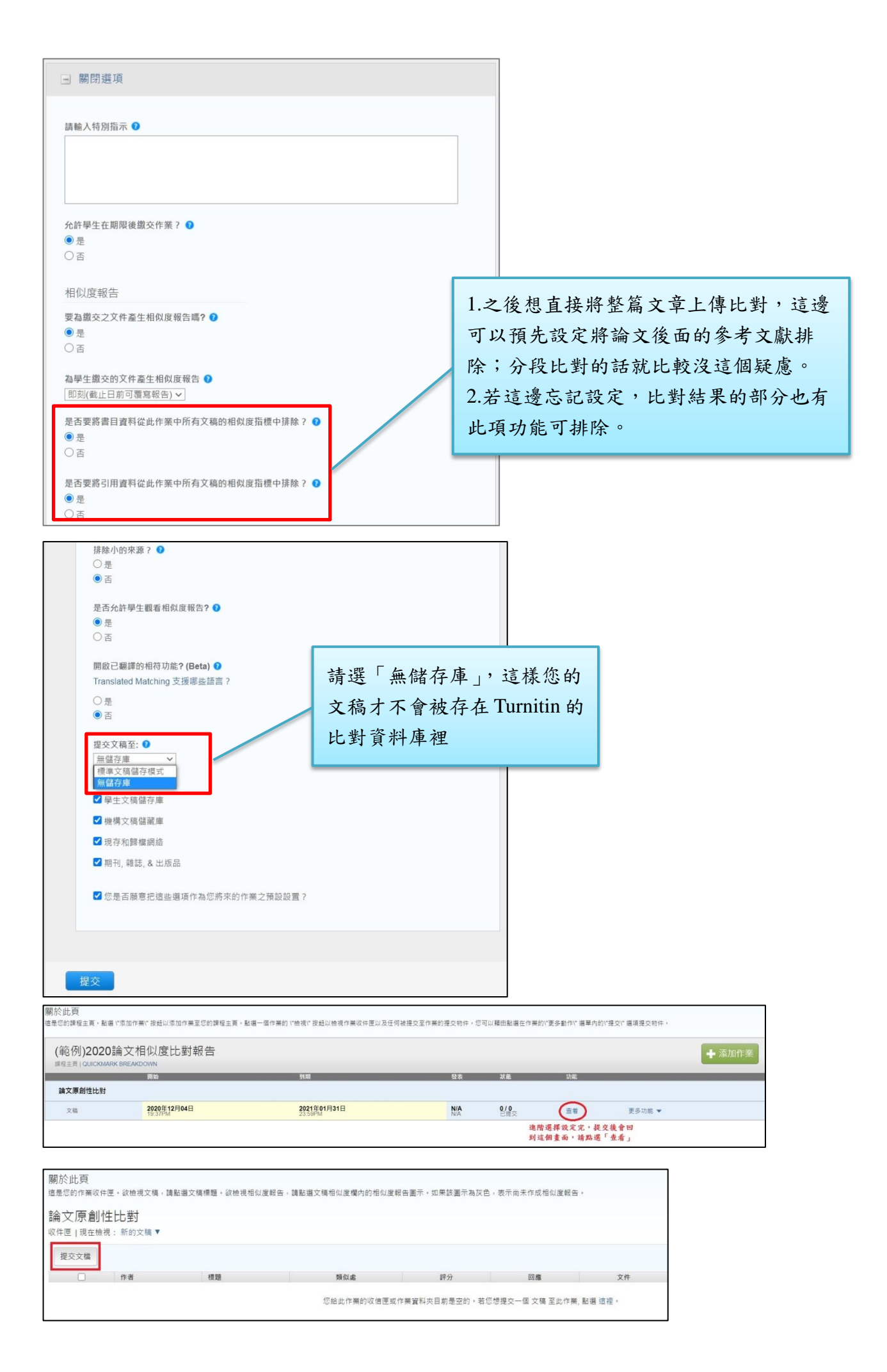

| 提交: 單獨檔案上傳 ▼                           | たり<br>姓                                                     |
|----------------------------------------|-------------------------------------------------------------|
| 作者                                     | test                                                        |
| 未註冊學生                                  | 提交物件標題                                                      |
| 名                                      | title                                                       |
| 姓名                                     |                                                             |
| 姓                                      |                                                             |
| 地名                                     | 12. 龙火的儒柔將不當做冰瓜到任问儲仔庫。                                      |
| 提交物件構題                                 |                                                             |
| 論文標題                                   | 实施提尖什麼?                                                     |
| 您提交的攜業將不會被添加到任何儲存庫。                    | 檔案名稱                                                        |
| 我能攫交什麼?                                |                                                             |
| 選擇您想要上傳至 Turnitin 的文權:<br>從此電腦選擇       | 我們非常重視你的隱私。我們不會為了行銷目的與任何外部公司分享您的資訊。您的資訊只與我們的協力廠商合作夥伴共<br>務。 |
| ◆ 從 Dropbox 選擇<br>▲ 從 Google Drive 內選擇 | <b>上博中</b> 取消                                               |

| 作業標題:<br>論文原創性比對<br>提交物件標題: |                                     |          |
|-----------------------------|-------------------------------------|----------|
| title                       |                                     |          |
| 又插石柄:                       |                                     |          |
| 文檔大小:<br>1.81M              |                                     |          |
| 頁面總數:<br>20                 |                                     |          |
| 文字總數:<br>9261               |                                     |          |
| 字符總數:<br>57260              |                                     |          |
| 提交日期:<br>04-12月-2020 07     | :57下午 (UTC+0800)                    |          |
| 提交物件代碼:<br>1464536931       |                                     |          |
| 們非常重視你的隱利<br>。              | 。我們不會為了行錢目的與任何外部公司分享您的資訊。您的資訊只與我們的協 | 力廠商合作夥伴共 |
| 前往作業收件匣                     | 提交另一個攜案                             |          |

## 前往「作業收件匣」之後,會看到如下圖的表列處,便可以點「標題」或類似處的「百分比」, 就會進入該篇論文比對結果的來源

|      | 創性比對<br>E檢視:新的文稿▼ |       |     |    |    |    |
|------|-------------------|-------|-----|----|----|----|
| 提交文檔 |                   |       |     |    |    |    |
|      | 作者                | 標題    | 類似處 | 評分 | 回應 | 文件 |
|      | TestTest          | title | 89% |    |    | ٥  |

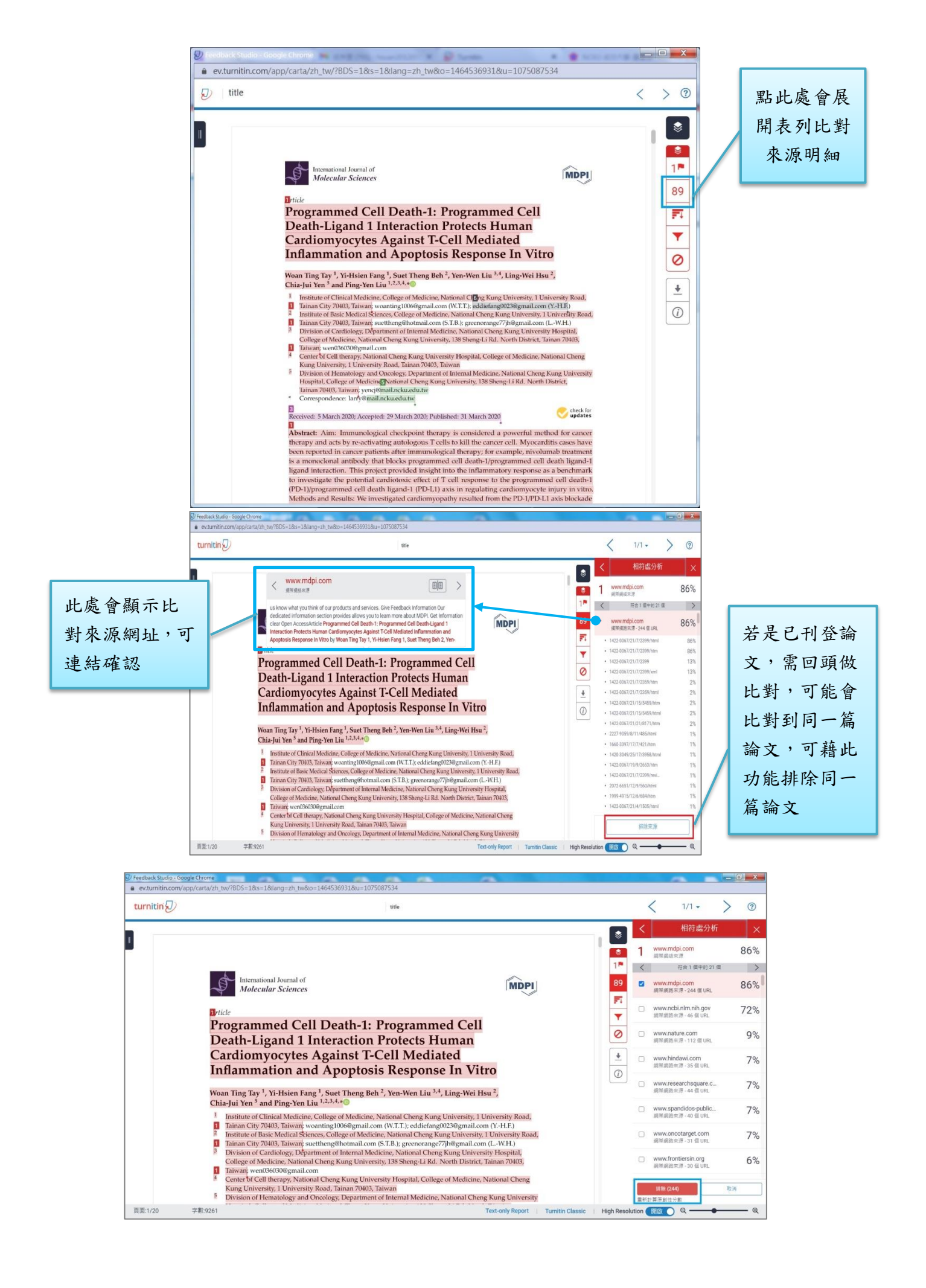

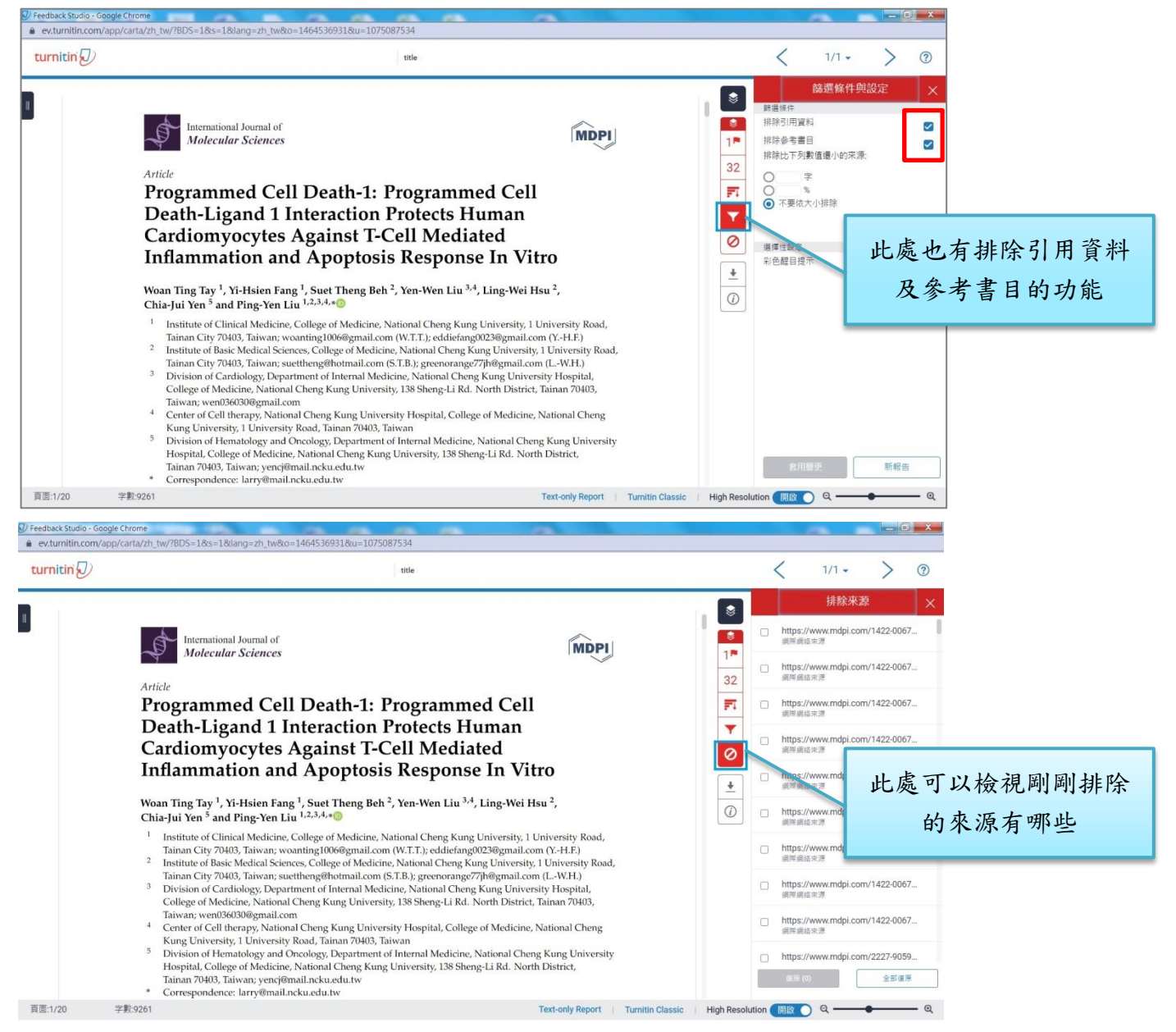

以上是對 Turnitin 使用上簡要的操作說明,如果想要更深入瞭解,圖書館也有提供進階版說明手冊供大家閱讀。

| ✓ 請                                                                                                    | 輸入檢索詞           |    |          |                            | 關閉                                                                                                    |                                                |  | 友善列印 |
|----------------------------------------------------------------------------------------------------|-----------------|----|----------|----------------------------|----------------------------------------------------------------------------------------------------|------------------------------------------------|--|------|
|                                                                                                    |                 |    |          | Turnitin論文原創性比對系統 <b>O</b> |                                                                                                    |                                                |  |      |
| 查詢結果: 2416 筆                                                                                                    |                 |    |          | 資源編號                       | DB000000672                                                                                                    |                                                |  |      |
|                                                                                                    |                 |    |          |                            | 資料類型                                                                                                    | 資料庫                                            |  |      |
| 查詢結果: <u>所有</u> (2416 筆)                                                                                                    |                 |    |          |                            | 類型                                                                                                    | 其他                                             |  |      |
| AtoZ <u>a b</u>                                                                                                    | <u>cdefghij</u> |    | <u>1</u> | tu                         | 語言                                                                                                    | 西文                                             |  |      |
|                                                                                                    |                 |    |          |                            | 狀態                                                                                                    | 訂購                                             |  |      |
| 請選擇                                                                                                    | ~               | << | <        | 1 .                        | 平台                                                                                                    | iParadigms, LLC.                               |  |      |
| <ol> <li>Turnitin論文原創性比對系統 ●</li> <li>資料彈型: 資料準</li> <li>· 運線範圍: Web 版</li> <li>· 備註: 1.較職員工生個人上傳比對文稿,請務必參照turnitin快速還作描面調開建於師申請「turnitin]提現感號。</li> </ol>           |                 |    |          | 使用說明                       | Iurnitin學生版快速操作           Iurnitin中文講習影片(i)           教師版快速操作手冊           比對文稿來運           Student Quick Start G                                                                                                    | E推商(合常見問題)<br>請先登入成功入口帳蜜)<br>uide (In English) |  |      |
| <ol> <li>2.因應研究生學位考試細則變更(尚待教務處正式公布),請參考: 今4</li> <li>3.加入課程的帳密或是舊課程過期欲加入新課程的些: 高點選「帳密</li> <li>4.Turnitin不支援使用[[瀏覽器,請改用]]之劉覽器。</li> <li>問題通報 帳密資訊 簡介 &gt;</li> </ol> |                 |    |          | 簡介                         | Turnitin 論文原創性比對系統提供文件原創性比對服務,系統可自要<br>比對上傳的作業,報告,並顯示文章相似的比例,文件比對時可自動<br>簡、繁體轉換,上傳文件採純文字比對,可接受的檔案格式有:MS<br>Word, WordPerfect, RTF, PDF, PostScript, HTML,純 text (Lxt)。<br>Turnitin文件比對範圍,西文資料包含:Crossref 期刊清單及<br>Turnitin 歷年學生報告,中文資料包含:網頁公開資訊。Open<br>Access 富姓名含:Google Scholar, Google 自1998 年迄今收錄 |                                                |  |      |